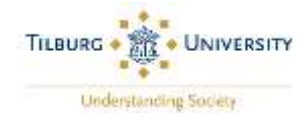

# Digital Authorization for Payment of Tuition Fees (only applicable to DEGREE students)

This document has been created for international students who have not yet arranged payment of their <u>tuition</u> <u>fees</u> via Studielink, but wish to pay their tuition fees in instalments.

#### STEP 1: Open a SEPA bank account

<u>Payment</u> of tuition fees can only be made in installments if you have a <u>SEPA</u> bank account. If you do not have a SEPA bank account, you must open a SEPA bank account after your arrival in Tilburg. More information about opening a bank account can be found <u>here</u>.

As soon as you have your bank account number, you must:

- enter your bank account details in Studielink AND
- authorize Tilburg University to take the money directly from your bank account each month via a direct debit.

You <u>do not need to wait</u> until you have money in your SEPA bank account to complete the steps below, but you must have sufficient money in your account by the time Tilburg University withdraws the <u>first</u> <u>installment</u>! You do not have to wait for your bank card to be able to enter your payment details!

#### **STEP 2: Log into Studielink**

- ✓ Log into your Studielink account.
- ✓ Click < Enter payment details > under < Enter payment details >.

|                                                           |                                                                                                    |                            | Neterlar      | s Coucurh Riog |
|-----------------------------------------------------------|----------------------------------------------------------------------------------------------------|----------------------------|---------------|----------------|
| (2)<br>STUDIELINK Home Study programmes Previous          | education Meizages Payment Data                                                                                                    |                            |               |                |
|                                                           |                                                                                                    |                            |               |                |
| Enter payment details                                     |                                                                                                    |                            |               |                |
| Submit your payment (Makis to Titsury Uwars Ether payment | mail                                                                                                    |                            |               |                |
|                                                           |                                                                                                    | -                          |               | -              |
|                                                           |                                                                                                    | , <b>9</b>                 |               |                |
| Study programmes                                          | Messages                                                                                                    | Det                        | ails          |                |
| R Butiness Economics                                      | Q: You ensured application as the second second | namolat datasep zalt 👻 Con | rlact details |                |

**Please note**: It is only possible to enter your payment details **after** Tilburg University has verified your ID. If ID verification is mentioned in your *To Do* list overview in <u>Osiris Student</u>, please contact your <u>International</u> <u>Admissions Coordinator</u> immediately to resolve any issues.

If you have already confirmed in Studielink that you have a non-SEPA bank account and that you will arrange payment via Tilburg University, you must change this by following the instructions below to Change Payment Details, after which follow *STEP 3* onwards.

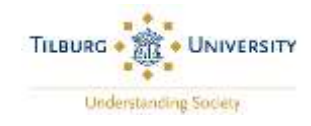

## > CHANGE PAYMENT DETAILS:

- ✓ Click on **<Payment>** to see your payment details.
- ✓ Click on **<Change payment details>**.
- ✓ Click on the study program that you will be following and the correct academic year.

| STUDIELINK | Home | Study programmes | Previous education                            | Messages  | Payment | Data                                                                          |
|------------|------|------------------|-----------------------------------------------|-----------|---------|-------------------------------------------------------------------------------|
|            |      |                  | Payment details 2008 - 201                    | Ē.        |         |                                                                               |
|            |      |                  | Payment details Tuburg I                      | Inversity |         |                                                                               |
|            |      |                  | Pad                                           |           |         | No                                                                            |
|            |      |                  | Payment method<br>Payment details entered     |           |         | Other method of payment.<br>Yes                                               |
|            |      |                  | Payment in instalments.<br>Turtion fee amount |           |         | No<br>€ 1201.69                                                               |
|            |      |                  | Who will pay<br>Information buttion fees      |           |         | Me<br>http://www.tilburguniversity.edu/students/administration/tuitionfields/ |
|            |      |                  | Grohange payment deta                         | itai      |         |                                                                               |
|            |      |                  |                                               |           |         |                                                                               |

> STEP 3: In which country is your bank located?

- $\checkmark$  Select the country.
  - Please note: this country must be the Netherlands or another SEPA country.
- ✓ Click on < Next question >.

| ැළු<br>STUDIELINK | Home | Study programmes | Previous education | Messages | Payment | Data                       |              |   |
|-------------------|------|------------------|--------------------|----------|---------|----------------------------|--------------|---|
|                   |      | Г                | ilburg Uni         | versity  |         |                            |              |   |
|                   |      |                  |                    | _        | 1       | n which country is your ba | ink located? |   |
|                   |      |                  |                    | Nethe    | etandis | Next question              |              | Ľ |

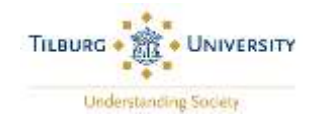

## **STEP 4: How do you want to pay the tuition fees?**

- ✓ Select < Digital authorisation>.
- ✓ Click on < Next question >.

| STUDIELINK | Home | Study programmes | Previous education | Messages                                                                                                    | Payment                                                                         | Data                                                                                                    |              |
|------------|------|------------------|--------------------|----------------------------------------------------------------------------------------------------|---------------------------------------------------------------------------------|----------------------------------------------------------------------------------------------------|--------------|
|            |      | Т                | Tilburg Univ       | versity                                                                                                    |                                                                                 |                                                                                                    |              |
|            |      |                  |                    |                                                                                                    | Но                                                                              | ow do you want to pay the tuition fees?                                                                                                    |              |
|            |      |                  |                    | Digita                                                                                                    | al authorisation                                                                | 1                                                                                                    | ~            |
|            |      |                  |                    | Add                                                                                                    | itional information                                                             | tion regarding direct debits from Tilburg University:                                                                                                    |              |
|            |      |                  |                    | Ford                                                                                                    | stect debits Tip                                                                | ourg University makes use of the SEPA Core Direct Debit Scheme.                                                                                                    |              |
|            |      |                  |                    | http://                                                                                                    | // enew tilburgun                                                               | n un ne payners of your saler and of weights response rem to<br>investigedu/students/administration/tubonfees/payment/                                                                                                    |              |
|            |      |                  |                    | - The<br>Inclu                                                                                                    | e student guaran<br>ding the final ins                                          | intees a sufficient bank becarice on the debited bank account up to and<br>ustaliment. A third person, e.g. one of the parents, may provide an<br>half of the childrent.                                                                                         |              |
|            |      |                  |                    | - If the constant of the constant of the const | re student or bar<br>alimenti debit. Ih<br>ne intervening p<br>not be cancelled | ank of the student,<br>ank account holder does not agree with a fution and/or weighted fee<br>the student will seek contact with the <u>Student Desk</u> of Taburg University<br>period, the bank account may not be closed and the direct debit authorsu<br>ed. | ation        |
|            |      |                  |                    | - The<br>acco<br>payn                                                                                                    | e account holder<br>runt. Important n<br>nent of tuition fe                     | er is not entitled to the return of fultion lee linstament debits to his/her b<br>note! Tubon fee refunds will only be transferred to the bank account used<br>bes                                                                                               | shk<br>t for |
|            |      |                  |                    |                                                                                                    |                                                                                 | Back to previous question Next question                                                                                                    |              |

## > STEP 5: Who is paying the tuition fees?

- ✓ Select <Me>. If another person is paying your tuition fees for you, you can select <Someone else>, but they must have a SEPA bank account.
- ✓ Click on < Next question >.

| STUDIELINK | Home | Study programmes | Previous education | Messages | Payment | Data                            |
|------------|------|------------------|--------------------|----------|---------|---------------------------------|
|            |      | Т                | Tilburg Univ       | versity  |         |                                 |
|            |      |                  |                    |          |         | Who is paying the tuition fees? |

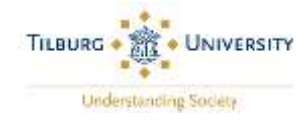

## > STEP 6: Do you want to pay in instalments?

- ✓ Select <Yes> if you want to pay your tuition fee in instalments OR <No> if you want to transfer the full tuition fee in one payment.
- ✓ Click on <**Next question**>.

| ©<br>STUDIELINK | Hame | Study programmes          | Previous education                                                                                                    | Messages                        | Payment              | Data     |                                   |                |                |  |  |
|-----------------|------|---------------------------|----------------------------------------------------------------------------------------------------|---------------------------------|----------------------|----------|-----------------------------------|----------------|----------------|--|--|
|                 |      | Г                         | ilburg Uni                                                                                                    | versity                         | ,                    |          |                                   |                |                |  |  |
|                 |      |                           |                                                                                                    |                                 |                      | Do you v | want to pay in in                 | istalments?    |                |  |  |
|                 |      |                           |                                                                                                    | Collection d                    | etada                |          |                                   |                |                |  |  |
|                 |      |                           |                                                                                                    | Tution fee an<br>Administration | mount<br>ori charges |          | € 1201.69<br>€ 24.00              |                |                |  |  |
|                 |      |                           |                                                                                                    | Collection dates                |                      |          | February 25, 2019<br>May 24, 2019 | March 35, 2019 | April 25, 2010 |  |  |
|                 |      |                           | For more information on the payment of your tubion and/or weighted fees, please refer to<br>http://www.tiburgunversity.edu/students/administration/tubionfees/payment/ |                                 |                      |          |                                   |                |                |  |  |
|                 |      | Eack to previous question |                                                                                                    |                                 |                      |          |                                   |                |                |  |  |

## **STEP 7: Bank account holder details**

- $\checkmark$  Enter the name of the bank account holder as written on the bankcard.
- ✓ Add the international bank account number (IBAN). This is made up of 18 characters; the first two indicate the country in which the bank is located (e.g. NL = the Netherlands).
- ✓ Click on <**Next question**>.

| Home | Study programmes | Previous education          | Messages | Payment | Data       |                                 |  |
|------|------------------|-----------------------------|----------|---------|------------|---------------------------------|--|
|      | Т                | ilburg Univ                 | versity  |         |            |                                 |  |
|      |                  | Bank account holder details |          |         |            |                                 |  |
|      |                  |                             |          | accol   | int holder | NLB4DEUT0300369077              |  |
|      |                  |                             |          |         | Back to    | previous question Next question |  |

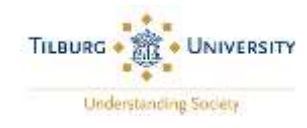

STEP 8: Check the payment details
You can do this by clicking on the '<' to the right of 'Bank account holder details'.</li>

| C)<br>STUDIELINK | Home | Study programmes | Previous education Messa           | ges Payment | Dàta                                                                                                    |   |
|------------------|------|------------------|------------------------------------|-------------|----------------------------------------------------------------------------------------------------|---|
|                  |      |                  | Reymont ciclairy perils - znag     |             |                                                                                                    |   |
|                  |      |                  | Reyment details Triburg University |             |                                                                                                    |   |
|                  |      |                  | Pad<br>Decement matters            |             | No<br>Dantel a Himmation                                                                                                    |   |
|                  |      |                  | Payment details entered            |             | We have a second second s |   |
|                  |      |                  | Payment in instainents             |             | is<br>Ve                                                                                                    |   |
|                  |      |                  | Tution tee amount                  |             | € 120168                                                                                                    |   |
|                  |      |                  | adormation tuition fees            |             | http://www.titburgumwendy.edu/studients/administration/turbordwen/                                                                                                    |   |
|                  |      |                  | Bank account holder detai          | ls          |                                                                                                    | < |

The authorization details will be shown:

| STUDIELINK | Nome | Study programmes | Previous education                                                                                                    | Messages    | Payment. | Data                                                                                                    |   |
|------------|------|------------------|----------------------------------------------------------------------------------------------------|-------------|----------|----------------------------------------------------------------------------------------------------|---|
|            |      |                  | Payment details 2000 - 201                                                                                                    | 8           |          |                                                                                                    |   |
|            |      |                  | Payment details Titlang                                                                                                    | University. |          |                                                                                                    |   |
|            |      |                  | Paid<br>Payment method<br>Payment debals entered<br>Digital authorisation cont<br>Payment in instaments<br>Tubon fee amount<br>Who will pay<br>Information tuition fees | limed       |          | No<br>Digital authorisation<br>Yes<br>Yes<br>€ 1201.69<br>Me<br>titlo @www.tiburouniemst/redu/students/actininghation/tutionkees/ |   |
|            |      |                  | Bank account hold                                                                                                    | er details  |          |                                                                                                    | * |
|            |      |                  | Name<br>IBAN<br>Country<br>Sbeet<br>Housenumber and addb<br>Pottal code<br>Offr                                                                                         | 60          |          | Johan Grugf<br>Nil S4DEUTogong69777<br>Netherlands                                                                                |   |

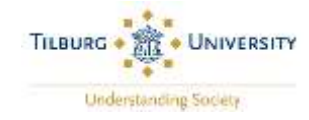

#### > STEP 9: Confirm the digital authorization

- ✓ If the payment details are correct, read the <**Permission and refunds**> section.
- ✓ Select/check the box at the bottom of the page to authorize the direct debit.
- ✓ Click on <Save>.

Please note: Once saved, you cannot change your digital authorization details via Studielink.

#### Permission and refunds

With this authorisation, you grant permission to Tilburg University to process a single or recurrent direct-debit order to your bank to debit the above amount from your account and your bank permission to make a payment (in instalments if required) for this amount in accordance with the direct-debit order from Tilburg University. If you do not agree with this payment you can have it paid back. To arrange this you must contact your bank within 8 weeks of the transaction. Ask your bank about the conditions. Please note: this does not release you from your payment obligation; this is only possible by withdrawing the enrolment application before the start of the academic year. A request for termination of enrolment may be submitted after the start of the academic year; there are statutory periods for this as well as financial consequences.

I hereby state that the details above are correct and I am aware that by confirming the digital authorisation myself (or having it confirmed by someone else) I will enter into an irrevocable commitment to pay the educational institution. The educational institution may adjust the amount of the authorisation to reflect any changes in tuition fees arising from changes to legislation or changes in the enrolment(s) or enrolment history. You will be informed of this by e-mail.

Back to previous question

Save